## 

PASOS PARA SOLICITAR LA DEVOLUCIÓN MEDIANTE EL FORMULARIO VIRTUAL 1649 1 En el portal de la SUNAT: www.sunat.gob.pe haz clic en "Operaciones en Línea (SOL)", ubica la sección "MIS TRÁMITES Y CONSULTAS", luego ingresa con tu Clave SOL.

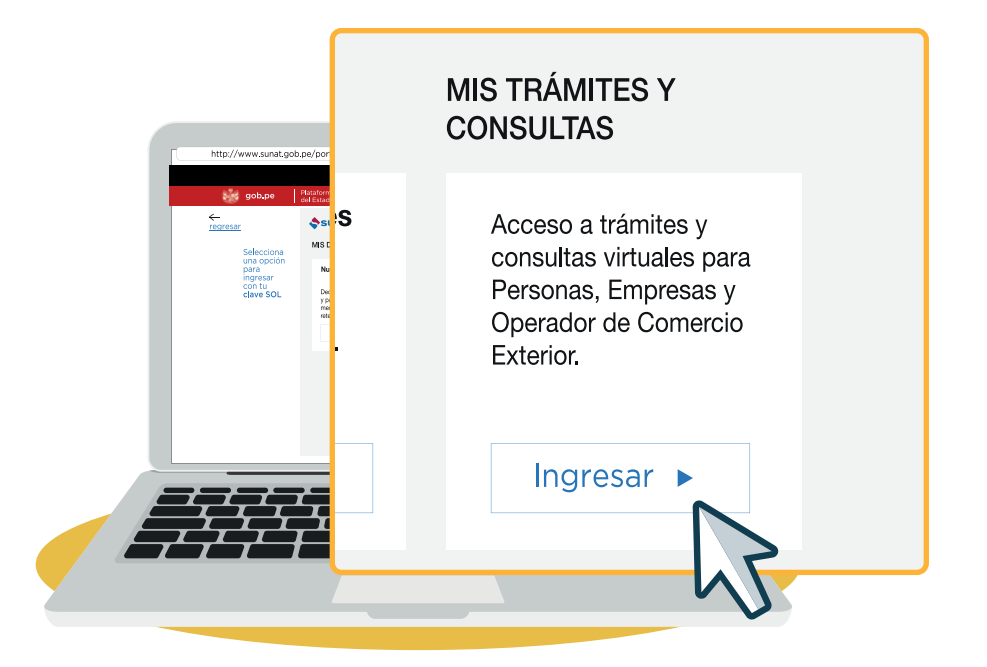

2 En el módulo Personas o Empresas selecciona la opción Otras declaraciones y solicitudes/ Mis devoluciones/ Registro de Solicitud de Devolución 1649.

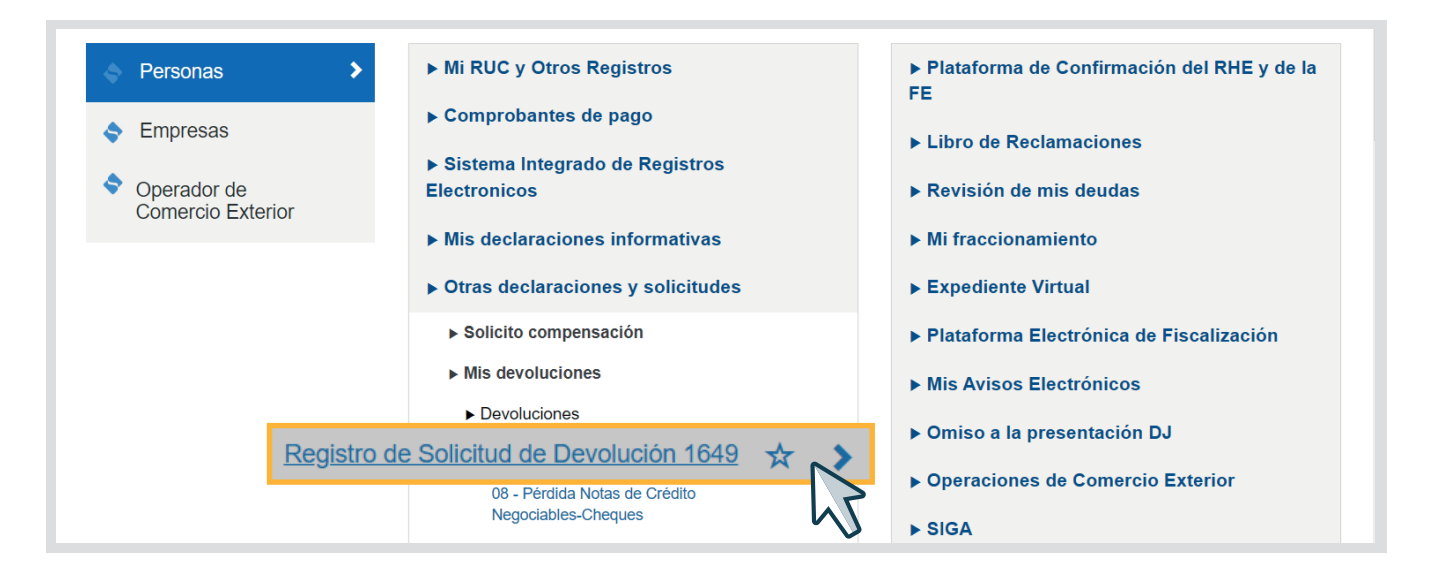

## **3** Selecciona el Tipo de Solicitud de Devolución y completa los datos requeridos por el sistema.

| ♠ Ir al inicio                                                                       |                                          | Registro de Solicitud de Devolución 1649 |   |   |   |
|--------------------------------------------------------------------------------------|------------------------------------------|------------------------------------------|---|---|---|
| OTRAS DECLARACIONES Y<br>SOLICITUDES                                                 | Seleccione Datos Básicos de la Solicitud |                                          |   |   |   |
| ► Solicito compensación                                                              |                                          |                                          |   |   | 1 |
| ► Solicito liberación de fondos                                                      | Tipo de Solicitud de Devolución          |                                          | ~ | 9 |   |
| Mis devoluciones                                                                     | Tributo                                  |                                          | ~ | 0 | 2 |
| ► Devoluciones                                                                       |                                          |                                          |   | - | N |
| Presentación de                                                                      | Periodo Tributario                       | AAAAMM                                   |   | 0 |   |
| Solicitudes SFMB SIN<br>GARANTÍA                                                     | Formulario Sustento                      |                                          | ~ | 0 |   |
| Registro de Solicitud de<br>Devolución 1649                                          | Número Orden                             |                                          |   | 0 |   |
| 08 - Pérdida Notas de<br>Crédito Negociables-<br>Cheques                             | Liquidación de Cobranza                  |                                          |   | ך |   |
| 12 - Modificación de una<br>solicitud presentada<br>anteriormente                    | Numero Serie                             | Numero                                   | 0 |   |   |
| 13 - Nota de crédito no<br>utilizada en el plazo<br>exigido                          | Año                                      | Θ                                        |   |   |   |
| 15 - Devolución de monto<br>no utilizado NCN<br>Presentación del PDB<br>Exportadores | continuar                                |                                          |   |   |   |
| Describe del DVO                                                                     | L                                        |                                          |   | _ | 5 |

4

Presenta la solicitud de devolución, e imprime o guarda la constancia respectiva.

## **IMPORTANTE**

Para consultar el estado del trámite, ingresa a Sunat Operaciones en Línea (SOL) con tu Clave SOL, selecciona la opción Consulta de estado – Solicitud de devolución y digita el número de orden de la solicitud presentada.

> Más información desde aquí o ingrese desde el código QR.

> Central de consultas: 0801-12-100 / (01) 315-0730

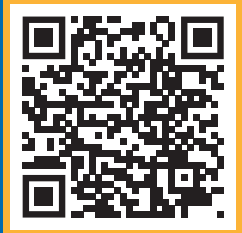

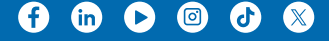